## Tutorial per la richiesta Assenze/Permessi in ARGO

La funzionalità ARGO DidUp "Servizio Personale" utilizzata per la richiesta di assenze/permessi non è più accessibile. Si riceve il seguente messaggio informativo che rimanda all'utilizzo della funzionalità ARGO Personale:

| did UP did UP according to shore - I ware. |      |                                                                                                    |                                        |  |  |
|--------------------------------------------|------|----------------------------------------------------------------------------------------------------|----------------------------------------|--|--|
| Minih<br>O Hans                            |      | ta Chetto unos openio                                                                                                    |                                        |  |  |
| 🖸 Hegetro                                  |      | BACHECA MESSAGG                                                                                                    | CONDWISIONE DOCUMENTI ALUNNI           |  |  |
| B Scrutial                                 | •    |                                                                                                    |                                        |  |  |
| Didatika                                   |      | 2 pathiad age                                                                                                    | C souse free carlos (stagil share) age |  |  |
| Sochera                                    | - F  |                                                                                                    |                                        |  |  |
| #1 Commicazioni                            | •    |                                                                                                    |                                        |  |  |
| C Crans                                    |      | O con automatic schedure                                                                                                    |                                        |  |  |
| Stomed                                     | 1.00 |                                                                                                    |                                        |  |  |
| Ef Servici Denomale                        |      |                                                                                                    |                                        |  |  |
| St Stanset                                 |      | Attendane                                                                                                    |                                        |  |  |
| D topes                                    |      | Printer and states after the international sector of the international sector of the i | RI YEMAN<br>14                         |  |  |

Seguire gli step sotto riportati per accedere alla nuova funzionalità:

1. Andare sull' AREA DEL PERSONALE del portale ARGO

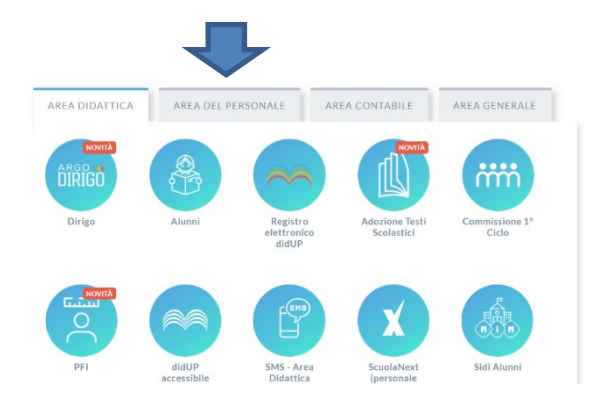

2. Cliccare sull'icona "Personale"

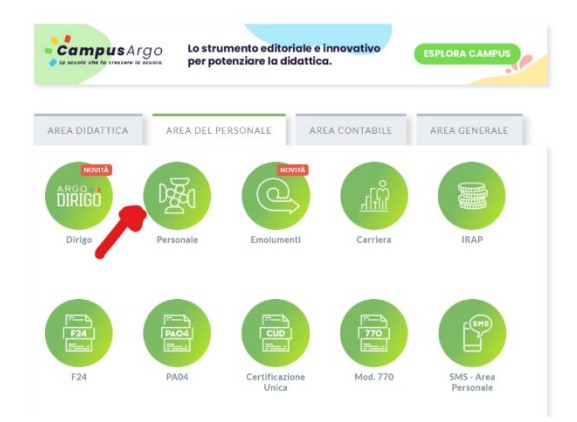

3. Accedere con la propria username e password:

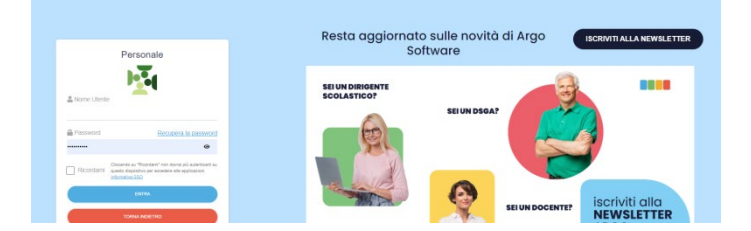

## 4. Cliccare su "I MIEI DATI"

|   | ARGO | LICEO SCIENTIFICO STATALE - "E. PASCAL" |
|---|------|-----------------------------------------|
| 7 | A E  |                                         |

5. Scegliere "Richiesta assenza":

| ARGO LICEO SCIENTIFICO STATALE - "E. PASCAL" |                     |  |  |  |  |  |  |  |
|----------------------------------------------|---------------------|--|--|--|--|--|--|--|
|                                              |                     |  |  |  |  |  |  |  |
| â                                            | Dati Anagrafici     |  |  |  |  |  |  |  |
| I MIEI DATI                                  | Dati contabili      |  |  |  |  |  |  |  |
|                                              | Richieste generiche |  |  |  |  |  |  |  |
|                                              | Richieste assenza   |  |  |  |  |  |  |  |
|                                              |                     |  |  |  |  |  |  |  |
|                                              |                     |  |  |  |  |  |  |  |

6. Compilare i campi richiesti dopo aver cliccato su "Nuova Richiesta".